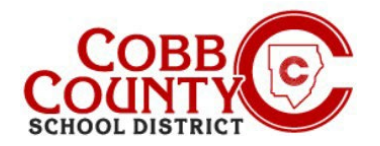

# Alterando o Nome do Proprietário de uma Conta Para o Nome do Adulto que Matricula

O Adulto que matricula, conforme definido pela Política do Distrito Escolar do Condado de Cobb, é o pai/responsável com quem o aluno reside e que o matriculou na escola.

As etapas abaixo descrevem o procedimento para atualizar o nome do proprietário da conta do adulto que não imatriculou para o adulto que matriculou.

### Passo #1:

- Apenas para o adulto que matriculou
- No computador, abra um navegador de internet
- No navegador, <u>digite</u> a URL: <u>https://cobbk12.ce.eleyo.com</u>
- <u>Clique</u> nas palavras que dizem "Sign In" (entrar) no lado direito acima

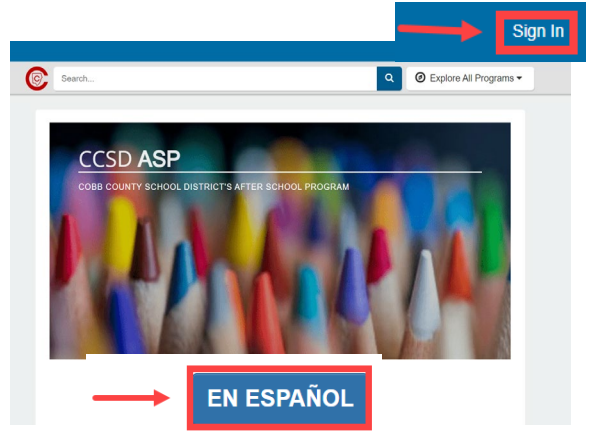

Para alterar o idioma para Português, <u>clique no</u> botão azul que diz " EM PORTUGUÊS"

### Passo #2:

- Na tela de login, digite seu endereço de e-mail
- •
- Clique na caixa azul
- Digite sua senha e <u>clique</u> entrar na caixa azul

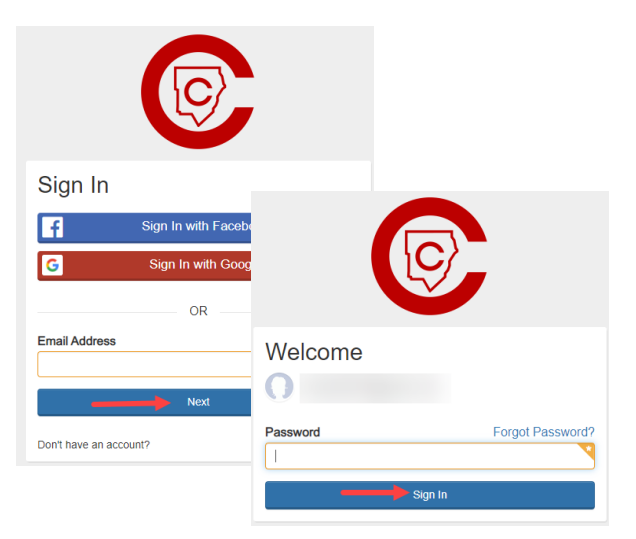

### Passo #3:

- Agora você está no painel da sua conta
- À esquerda, localize "Manejar membros da família".
- Procure a parte inferior e <u>clique</u> na caixa de Manejar Todos os Relacionamentos ao lado do pequeno lápis

| Welcome to Your<br>Cobb County School Dist     | Account<br>init ASP             |                |
|------------------------------------------------|---------------------------------|----------------|
| You have signed in successfully                |                                 |                |
| \$ Your Invoices                               | Your Accounts                   |                |
| No Outstanding Invoices                        | # Cobb Schools ASP (inactive)   | 、<br>、         |
| Manage Family Members                          | Children:                       |                |
| 0-                                             | ວ Recent Payment Activity       |                |
| Add Entergency<br>Conflicts Q Find<br>Programs | No Payments in the past 60 days |                |
| 0                                              |                                 | Q All Activity |
| Your Child                                     |                                 |                |
| 49 ci                                          |                                 |                |
| Mana Mana                                      | age All Relationships           |                |

If you have any questions, please contact your school's ASP Director

Powered by

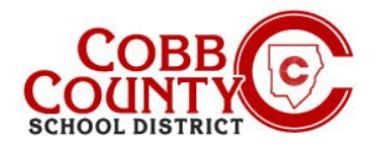

# Alterando o Nome do Proprietário de uma Conta Para o Nome do Adulto que Matricula

#### Passo #4:

- Na tela apresentada, o adulto não inscrito que criou a conta será exibido no topo da lista
- <u>Clique</u> no botão Editar à direita do nome
- As informações agora podem ser atualizadas inserindo as informações do adulto que matriculou

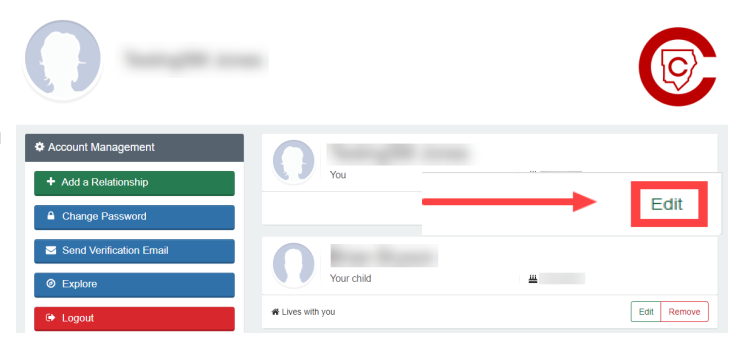

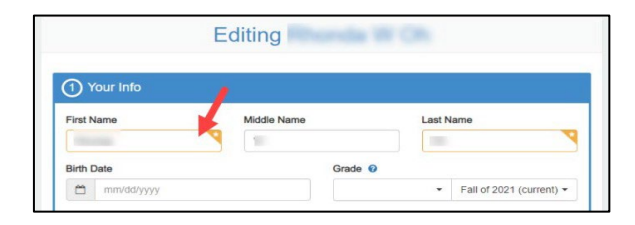

3 Contact Info

Email Address

Email Addresses

@comcast.net + Add Another Email Addre

- Vá para baixo até o Item #3 na tela: "Informações de contato" e atualize o endereço de e-mail para o endereço de e-mail do adulto que matriculou
- Em seguida <u>clique</u> na caixa azul que diz: Update ( Atualizar pessoa)

## Passo #5:

## Siga estas etapas para redefinir a senha:

- Você deve estar de volta ao seu Painel.
- Vá para baixo, até "Manejar todos os relacionamentos"

| Welcome to Your A<br>Cobb County School District | ASP                             |   |
|--------------------------------------------------|---------------------------------|---|
| You have signed in successfully                  |                                 |   |
| \$ Your Invoices                                 | 🌡 Your Accounts                 | l |
| No Outstanding Invoices                          | Code Schools ASP (Inactive)     |   |
| 👹 Manage Family Members                          | Children                        |   |
| Voo                                              | D Recent Payment Activity       |   |
| dd Add Energency<br>Costads Q, Find<br>Programs  | No Payments in the past 60 days |   |
| Year Child                                       | Q All Activity                  |   |
| Contacts Q. Find<br>Programs                     |                                 |   |
| *                                                |                                 |   |
| Manage All Relationships                         |                                 |   |

If you have any questions, please contact your school's ASP Director

Powered by

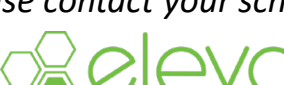

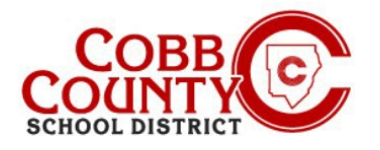

# Alterando o Nome do Proprietário de uma Conta Para o Nome do Adulto que Matricula

## Passo #6:

 No menu à esquerda, <u>clique</u> "Change Password" (mudar minha senha

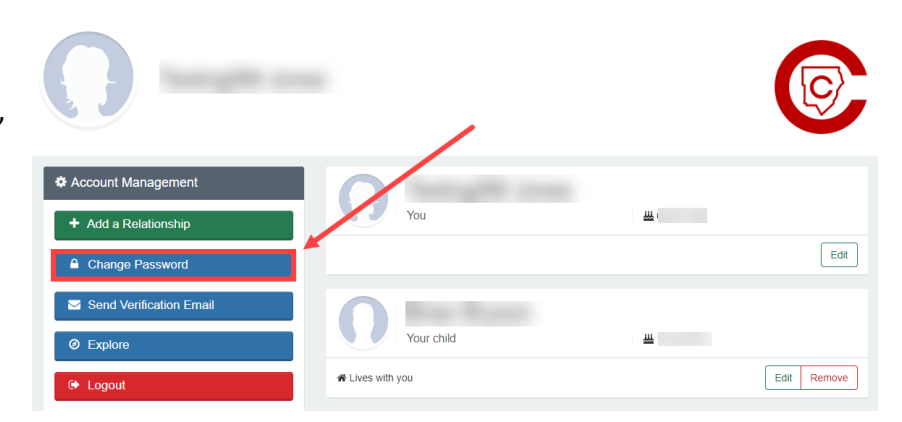

- <u>digite</u> a nova senha duas (2) vezes <u>clique</u> "save password" (salvar a senha)
- A conta é atualizada com o adulto que matriculou como proprietário e nova senha.

| Change Your Password                                                               |
|------------------------------------------------------------------------------------|
| Passwords must contain 8 characters and include at least one letter and one number |
| New Password                                                                       |
| New Password Confirmation                                                          |
|                                                                                    |
| Save Password or cancel                                                            |

- Opcional: Você pode enviar um e-mail de verificação para garantir que o endereço de e-mail correto foi inserido e você pode receber correspondência.
- Quando você receber o e-mail, <u>clique</u> no botão azul "verificar" para ser levado de volta à sua conta. O link único é válido por 24 horas.

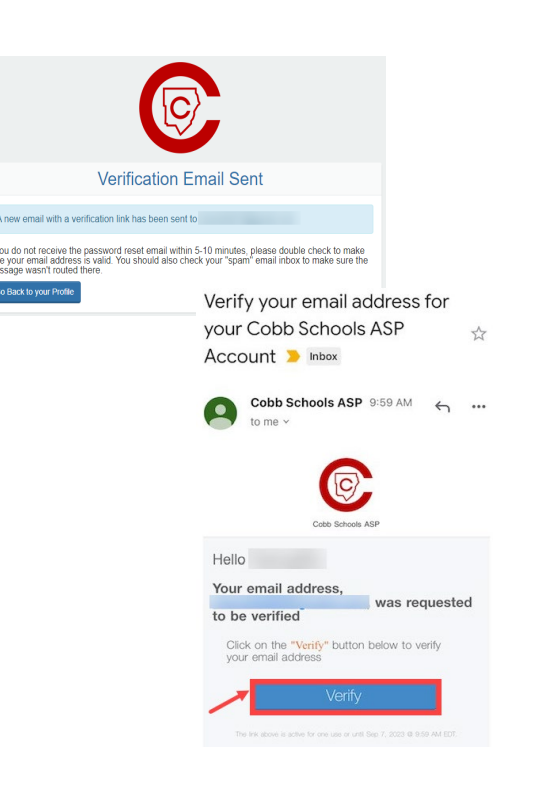

If you have any questions, please contact your school's ASP Director